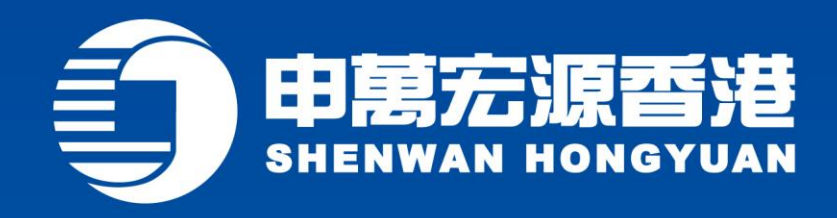

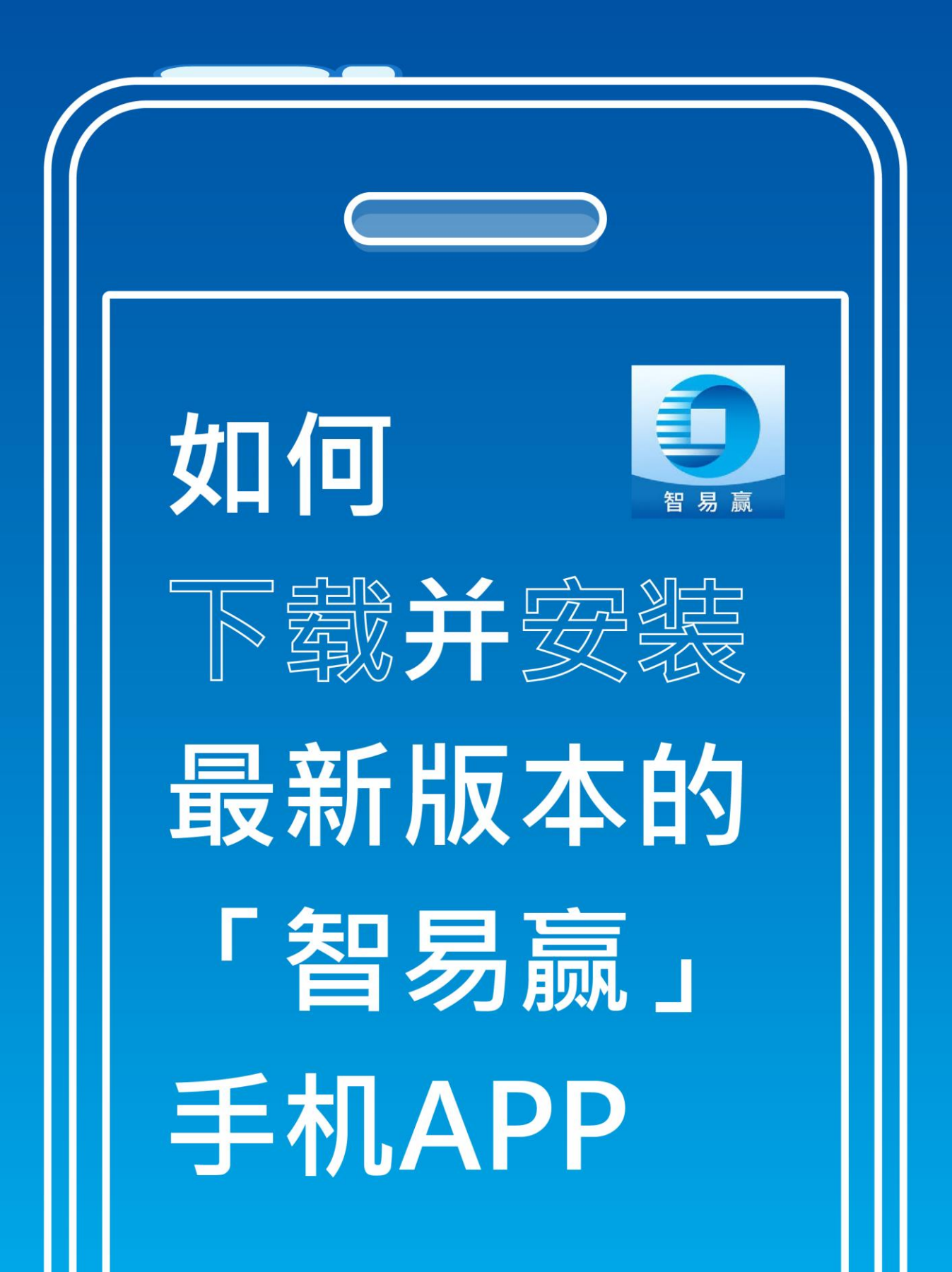

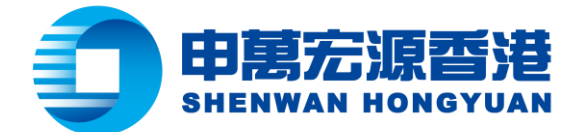

# 目录

| • | iOS / | 用户下载「智易赢」手机 APP                            | 3          |
|---|-------|--------------------------------------------|------------|
| • | 中国    | 大陆以外地区 Android 用户下载「智易赢」手机 APP             | 4          |
| • | 中国    | 大陆地区 Android 用户以 APK 下载并安装最新版本的「智易赢」手机 API | <b>P</b> 5 |
|   | I.    | 设置设备绑定                                     | 8          |
|   | II.   | 启用指纹识别                                     | .12        |
| • | 网上约   | 综合户口服务 - 忘记登入帐户或登入密码                       | .16        |
|   | I.    | 忘记登入帐户                                     | .16        |
|   | II.   | 忘记登入密码                                     | .18        |

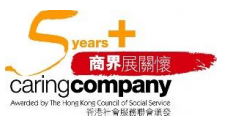

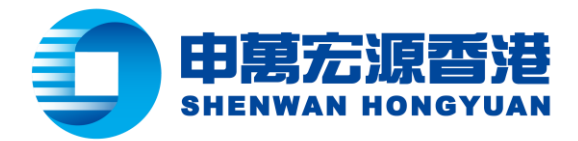

# • iOS 用户下载「智易赢」手机 APP

方法一: iOS 用户可以直接在 App Store 中搜索 "智易赢"、"Shenwan Hongyuan (HK)"、"SWS"、"SWHY"或"申万宏源(香港)" 以下载或升级至最新版本的申万 宏源(香港)「智易赢」手机行情交易软件。

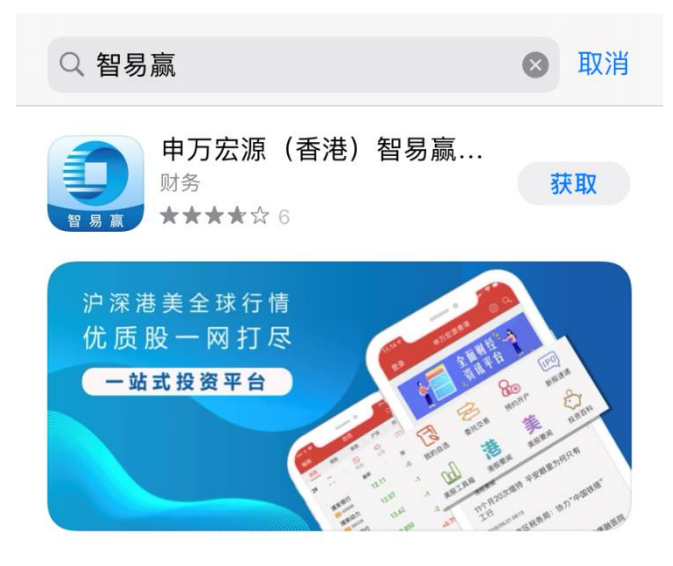

方法二:扫描以下二维码到 App Store 下载

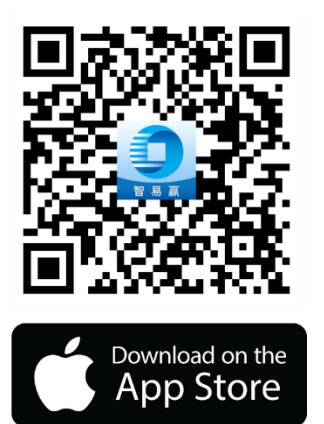

方法三:按 App Store 连结下载 https://apps.apple.com/tw/app/id1444270357

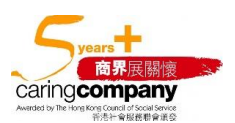

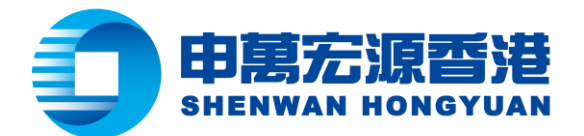

# • 中国大陆以外地区 Android 用户下载「智易赢」手机 APP

中国大陆以外地区 Android 用户可使用以下方式获取最新版本的申万宏源(香港)「智易 赢」手机行情交易软件。

方法一:用户可以直接在 Google Play 中直接搜索"智易赢"、"Shenwan Hongyuan (HK)"、"SWS"、"SWHY"或"申万宏源(香港)"、以下载或升级至最新版本的「智 易赢」手机 APP。

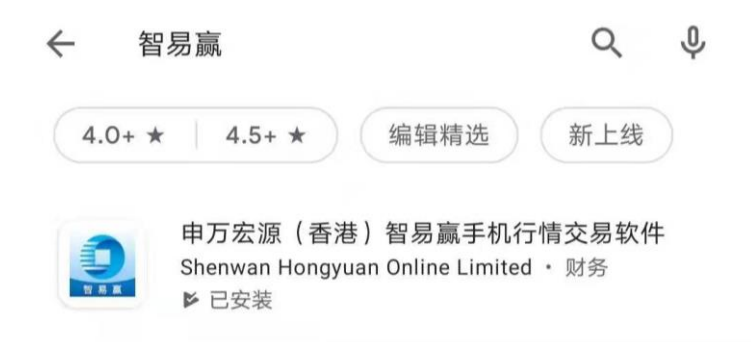

方法二:扫描以下二维码到 Google Play 下载

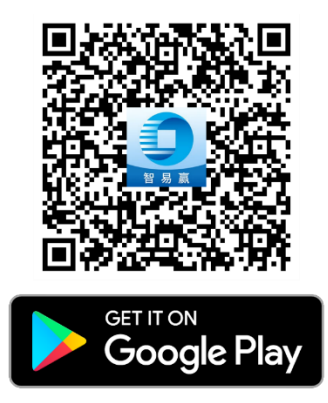

方法三:按 Google Play 连结下载

https://play.google.com/store/apps/details?id=com.hexin.plat.android.HKHY.shen wanSecurity

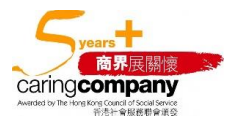

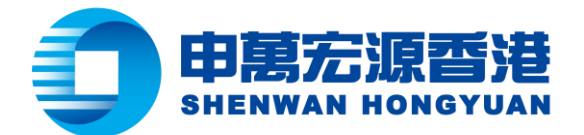

# • 中国大陆地区 Android 用户以 APK 下载并安装最新版本的「智易

## 赢」手机 APP

步骤一:如用户手机中已有旧版本的「智易赢」手机 APP,建议先删除。

步骤二:复制下面的 APK 文件链接,并粘贴到手机任何浏览器的地址栏中,并点击"前往"按 钮。 https://www.swhyhk.com/storage/app/media/applicationdownload/apk/swhyhk\_zhiyiying.apk

步骤三:确认下载,APK 文件便会自动开始下载到手机中。

| <u>ର</u> ଲୋ ଅ:11                                                                                                    | Dg                           | <b>□</b> 2:11 |
|----------------------------------------------------------------------------------------------------|------------------------------|---------------|
| wnload/apk/swhyhk_zhiyiying.apk $	imes$ 前往                                                                                                    | <ul> <li>搜索或输入网址</li> </ul>  | 8             |
|                                                                                                    |                              |               |
|                                                                                                    |                              |               |
|                                                                                                    |                              |               |
|                                                                                                    |                              |               |
|                                                                                                    |                              |               |
|                                                                                                    |                              |               |
|                                                                                                    |                              |               |
|                                                                                                    |                              |               |
| ● 说出内容百度一下 ◎                                                                                                    |                              |               |
| 📅 I The I'm 🖂                                                                                                    |                              |               |
| $ \begin{array}{cccccccccccccccccccccccccccccccccccc$                                                                                                    |                              |               |
| $ \begin{array}{c} \stackrel{\scriptscriptstyle I}{\overset{\scriptscriptstyle \otimes}{}} \overset{\scriptscriptstyle \pm}{\overset{\scriptscriptstyle \otimes}{}} \overset{\scriptscriptstyle \otimes}{\overset{\scriptscriptstyle \otimes}{}} \overset{\scriptscriptstyle \otimes}{\overset{\scriptscriptstyle \times}{}} \overset{\scriptscriptstyle \otimes}{\overset{\scriptscriptstyle \times}{}} \overset{\scriptscriptstyle \circ}{\overset{\scriptscriptstyle \times}{}} \overset{\scriptscriptstyle \times}{\overset{\scriptscriptstyle \times}{}} \overset{\scriptscriptstyle \times}{} \overset{\scriptscriptstyle \times}{\overset{\scriptscriptstyle \times}} \overset{\scriptscriptstyle }}{\overset{\scriptscriptstyle \times}{}} \overset{\scriptscriptstyle \times}{\overset{\scriptscriptstyle \times}} \overset{\scriptscriptstyle }}{\overset{\scriptscriptstyle \times}} \overset{\scriptscriptstyle }}{\overset{\scriptscriptstyle \times}} \overset{\scriptscriptstyle }}{\overset{\scriptscriptstyle \times}} \overset{\scriptscriptstyle }}{\overset{\scriptscriptstyle \times}} \overset{\scriptscriptstyle }}{\overset{\scriptscriptstyle \times}} \overset{\scriptscriptstyle }}{\overset{\scriptscriptstyle \times}} \overset{\scriptscriptstyle }}{\overset{\scriptscriptstyle }}} \overset{\scriptscriptstyle }}{\overset{\scriptscriptstyle }}{\overset{\scriptscriptstyle }} \overset{\scriptscriptstyle }}{\overset{\scriptscriptstyle }} \overset{\scriptscriptstyle }}{\overset }} \overset{\scriptscriptstyle }}{\overset{\scriptscriptstyle }}} \overset{\scriptscriptstyle }}{\overset{\scriptscriptstyle }} \overset{\scriptscriptstyle }}{\overset{\scriptscriptstyle }} \overset{\scriptscriptstyle }}{\overset{\scriptscriptstyle }} \overset{\scriptscriptstyle }}{\overset }} \overset{\scriptscriptstyle }}{\overset{\scriptscriptstyle }}} \overset{\scriptscriptstyle }}{\overset{\scriptscriptstyle }} \overset{\scriptscriptstyle }}} \overset{\scriptscriptstyle }}{\overset{\scriptscriptstyle }}} \overset{\scriptscriptstyle }}{\overset{\scriptscriptstyle }} \overset{\scriptscriptstyle }}} \overset{\scriptscriptstyle }}{\overset }} \overset{\scriptscriptstyle }}{\overset{\scriptscriptstyle }} \overset{\scriptscriptstyle }}} \overset{\scriptscriptstyle }}{\overset{\scriptscriptstyle }}} \overset{\scriptscriptstyle }}}{\overset{\scriptscriptstyle }} \overset{\scriptscriptstyle }}} \overset{\scriptscriptstyle }}}{\overset{\scriptscriptstyle }}} \overset{\scriptscriptstyle }}} \overset{\scriptscriptstyle }}}{\overset \scriptstyle }} \overset{\scriptscriptstyle }}} \overset{\scriptscriptstyle }}}{\overset{\scriptscriptstyle }} \overset{\scriptscriptstyle }}} \overset{\scriptscriptstyle }}}{\overset{\scriptscriptstyle }}} \overset{\scriptscriptstyle }}} \overset{\scriptscriptstyle }}} \overset \scriptstyle }} \overset \scriptstyle }}$ \overset \scriptstyle }} \scriptstyle }} | 里. 我和什这飘                     | 1.            |
|                                                                                                    |                              | 下载 ×          |
| ?123 英冊・ ? 😳 前往                                                                                                    | $\leftarrow$ $\rightarrow$ Q | 1 ::          |

或扫描右边二维码下载 APK

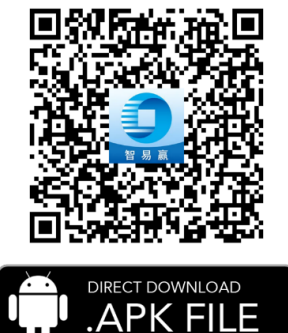

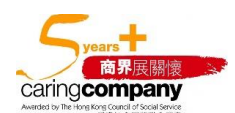

香港轩尼诗道 28 号 19 楼 Level 19, 28 Hennessy Road, Hong Kong 电话 Tel: (852) 2509 8333 | 传真 Fax: (852) 2509 0018 | 网址 Website: www.swhyhk.com

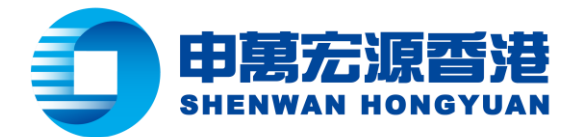

### **步骤四:**当下载完成后,点击"**允许**"按钮,并开始安装应用程序。

### 步骤五:点击"继续安装"。

| <b>(1)</b><br>(1)<br>(1)<br>(1)<br>(1)<br>(1)<br>(1)<br>(1)<br>(1)<br>(1)<br>(1) |                            |               | <b>申万宏源</b><br>安装来源: 1                  | <b>香港</b><br>刘览器                |
|----------------------------------------------------------------------------------|----------------------------|---------------|-----------------------------------------|---------------------------------|
| 全部权限                                                                             | 8 ~                        | $\rightarrow$ | <b>り 提</b><br>该应用安装来源未告知应用是否行<br>安全审查标》 | <b>示</b><br>守合《华为终端质量检测和<br>生》。 |
|                                                                                  |                            |               | 全部权限                                    | 8 ~                             |
| 是否允许"浏览器"安装应<br>设备和个人数据容易受到外部<br>的攻击,点击"允许"表示您同题<br>此带来的风险。                      | <b>立用?</b><br>来源应用<br>意承担由 |               |                                         |                                 |
| <ul> <li>不再提示</li> <li>禁止</li> </ul>                                             | <del>论</del> 许             |               | 取消                                      | 继续安装                            |

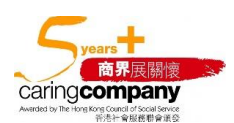

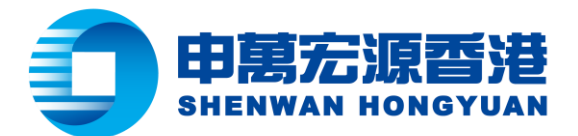

步骤六:当「智易赢」手机 APP 安装成功之后,可以选择"完成"完成此次安装,或者选择"打 **开"** 直接打开手机 APP。

| 84 | <b>申万宏</b><br>一<br>安装来源: | <b>夏</b><br>原香港<br>浏览器 |    |  |
|----|--------------------------|------------------------|----|--|
|    | 🕑 安津                     | 装成功                    |    |  |
|    |                          |                        |    |  |
|    |                          |                        |    |  |
|    |                          |                        |    |  |
|    |                          |                        |    |  |
|    |                          |                        |    |  |
| 完成 |                          |                        | 打开 |  |

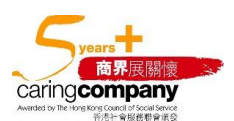

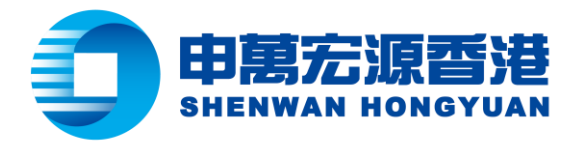

#### 设置设备绑定 1.

步骤一:当第一次打开「智易赢」手机 APP 时,点击 "同意"按钮以接受用户协议。 **步骤二:**点击左上角的"登录"按钮,以此来登录行情服务器。

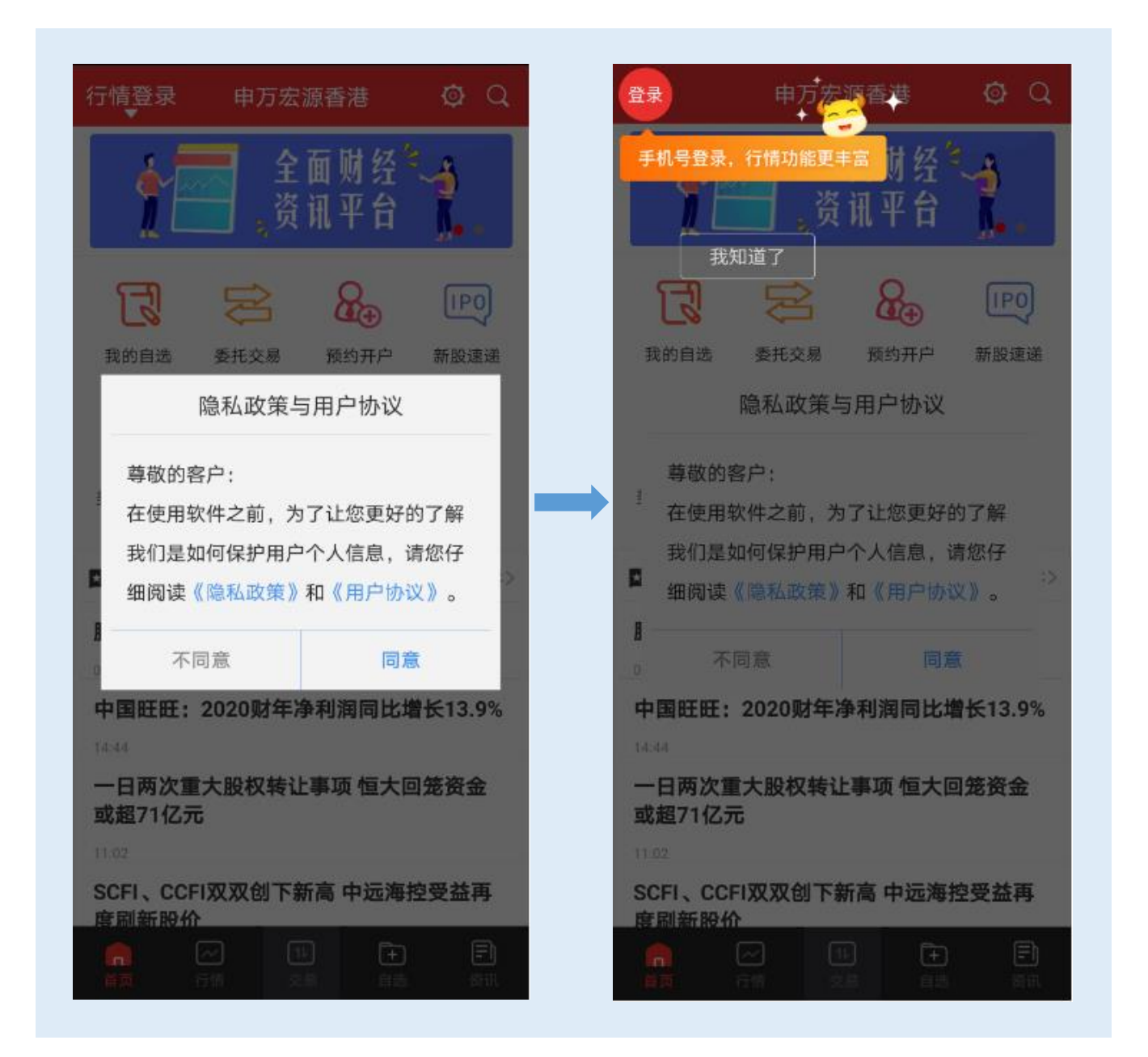

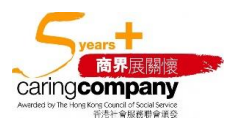

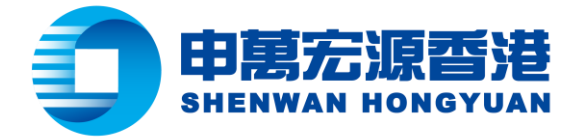

**步骤三**:根据用户开户时填写的手机号类型,选择中国大陆或者中国香港的区号。

步骤四:输入手机号。

步骤五:点击"获取验证码"。

步骤六:输入手机接收到的验证码,并点击"登录",并可以登录到行情服务器中。

| 行情登录                                         | き 美闭                   |                              | 行情登录 关                     |
|----------------------------------------------|------------------------|------------------------------|----------------------------|
| 胀号                                           |                        | 账号                           |                            |
| 中国大陆+86 个 请输入您                               | 有效的手机号                 | 中国香港+852 ~                   | 8888888                    |
| 中国大陆+86                                      |                        | 验证码                          |                            |
| 中国香港+852                                     | 获取验证码                  | 请输入验证码                       | 获取验证码(58)                  |
| 登录                                           |                        |                              | 登录                         |
| 未注册用户或者忘记验证码,请<br>号后点击"获取验证码",我们将<br>发送到您的手机 | 青在输入有效的手机<br>闪短信方式将验证码 | 未注册用户或者忘记验<br>生"盐酚吗?!!!和",母们 | 说证码,请在输入有效的手机号后;<br>这1750년 |
| 我已阅读《申万宏源(香港)                                | 交易软件免责声明》              | 旋不                           |                            |
| ♥ 我已阅读《申万宏源(香港)                              | 交易软件用户协议》              | 注册成功                         |                            |
| ▼ 我已阅读《甲力宏源(香港)                              | 父易软件隐私政策》              |                              | 确定                         |

### **步骤七:**接着,再点击页面下方的"**交易**"按钮。

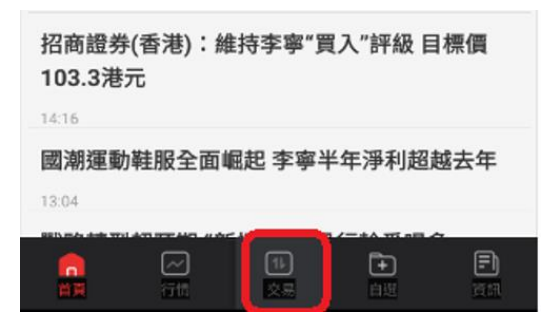

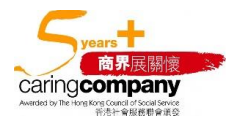

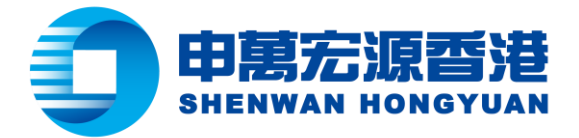

**步骤八**:输入登录名及密码。其中登录名通常为9位数字。填写完成后,点击"登录"按钮。

| < | 委托登录     |   |
|---|----------|---|
|   | 申万宏源香港   |   |
| 8 | Testing4 |   |
| ŗ | •••••    | 2 |
|   | 受录       |   |

步骤九:点击"同意"按钮

### 使用证券买卖参考平均成本价计算服务 (下称[本服务])之免责声明 PT I NUMBER 全数被沽清。换句话说,阁下使用本服务不 能随意选取指定的时段作该只股票的证券买 卖参考平均成本价计算。 本服务涉及复杂之计算,多重假定及相 关限制。因此,本公司提醒并建议阁下谨慎 阅读本公司网站内有关本服务的常见问题解 答及其相关声明。本公司保留唯一及绝对酌 情权,但并无义务,不时修改或修订本服务 之提供及证券买卖参考平均成本价的计算方 法,且无须向阁下作事先通知。 本服务可能受技术或系统要求或故障影 响其准确性、完整性、准时性及正确性,本 公司就其准确性、完整性、准时性及正确性 不作任何保证或担保。本公司建议阁下在作 出任何投资决定之前应寻求独立专业(包括 但不限于财务和法律)意见。本公司提醒阁 下须独自承担任何依赖或根据本服务所进行 的交易的所有风险。本公司不会对因向阁下 提供或阁下使用本服务或依赖本服务而直接 或间接导致的任何损失或损害负上任何法律 责任或义务(包括疏忽责任)。 不同意 同意

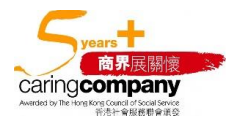

香港轩尼诗道 28 号 19 楼 Level 19, 28 Hennessy Road, Hong Kong 电话 Tel: (852) 2509 8333 | 传真 Fax: (852) 2509 0018 | 网址 Website: www.swhyhk.com

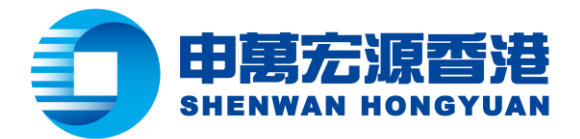

步骤十:选择"始终允许" 申万宏源香港获取设备信息。

|   | Q                               | 5                           |
|---|---------------------------------|-----------------------------|
|   | 是否允许"申万宏源者<br>息?<br>读取通话状态和移动网络 | 著港"获取设备信<br><sup>路信息。</sup> |
| L | 禁止                              | 始终允许                        |

步骤十一:按照默认选项"永久有效"设定设备绑定有效期。用户也可以自行选择其他绑定有效 期。点击"确定"按钮。

| 设备                  | 登记                |
|---------------------|-------------------|
| 设备登记可以提<br>设备登记有效期) | 高委托登录安全性 。<br>选择: |
| 一日有效                |                   |
| 七日有效                |                   |
| 30日有效               |                   |
| 永久有效                | 0                 |
|                     | 确定                |

**步骤十二:**当设备绑定成功后,会弹出一条系统提示信息。点击"确定"。

| ſ   | 系统信息    | 1  |
|-----|---------|----|
| 100 | 设备登记成功! | N/ |
| ۲v  | 确定      | >  |

11

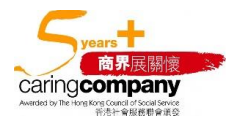

香港轩尼诗道 28 号 19 楼 Level 19, 28 Hennessy Road, Hong Kong 电话 Tel: (852) 2509 8333 | 传真 Fax: (852) 2509 0018 | 网址 Website: www.swhyhk.com

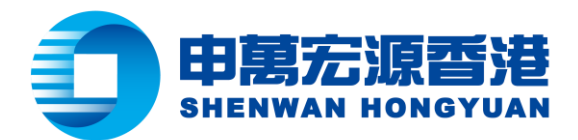

## Ⅱ. 启用指纹识别

步骤一:当用户未设置指纹识别时,系统在每次登录时都会跳出提示,通知用户可以去设置指纹 登录。点击"确定"。

| I | 温馨提示                                                   |
|---|--------------------------------------------------------|
|   | 您的手机可以用指纹登录交易账号了,但<br>发现您并没有开通指纹,您可以密码登录<br>后开启指纹登录交易哦 |
|   | 确定                                                     |

**步骤二**:利用用户名及密码登录交易界面。

**步骤三**:点击以启用"指纹登录"。

|                  | 港美              | 設委托              | 首页               | 刷新               |
|------------------|-----------------|------------------|------------------|------------------|
| 申万宏源证            | 券(香港)账          | 户: 888           | 8888888          |                  |
| 港币账户。            | i               |                  |                  | ×≮               |
| 前收市总市<br>-       | 值 前             | 前收市盈司<br>        | 2                | 可用资金<br>         |
| <b>낲</b><br>买入   | <b>注</b><br>卖出  | i                | <b>它</b><br>改撤单  | <b>企</b><br>持仓   |
| <b>尼</b><br>委托查询 | <b>反</b><br>成交查 | 洵 资              | <b>)</b><br>【金往来 | <b>运</b><br>股票往来 |
| 全球市场委            | を易              |                  |                  | >                |
| 设备登记             |                 |                  |                  |                  |
| 指纹登录             |                 |                  |                  |                  |
| 修改密码             |                 |                  |                  | >                |
| 委托帮助             |                 |                  |                  | >                |
| 首页               |                 | <b>1</b> レ<br>交易 | -<br>自选          | <b>三</b><br>资讯   |

商界展關 caringcompany

香港轩尼诗道 28 号 19 楼 Level 19, 28 Hennessy Road, Hong Kong 电话 Tel: (852) 2509 8333 | 传真 Fax: (852) 2509 0018 | 网址 Website: www.swhyhk.com

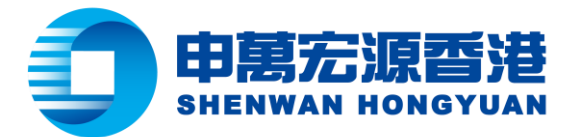

**步骤四**:点击"**立即开通**"以启用指纹认证功能。

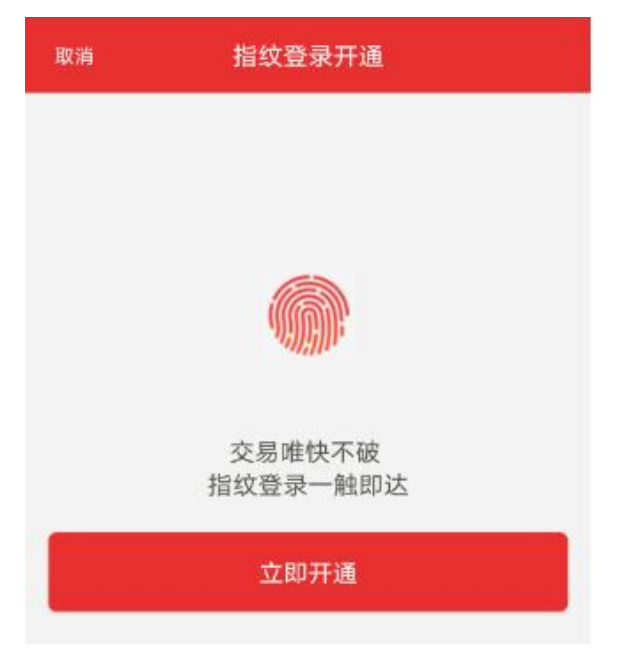

**步骤五:**点击"同意"以继续。

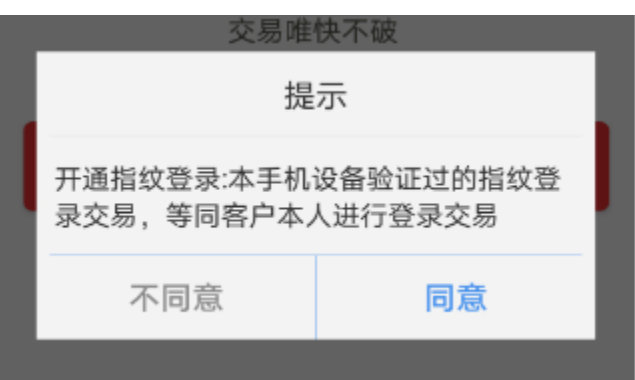

步骤六:使用手机认证过的指纹来验证指纹,便可完成指纹识别功能的开启。

| 生物正常中枢法常内区环枢法  | 全球市场交易                                                                                                    | >              |
|----------------|----------------------------------------------------------------------------------------------------|----------------|
| 请按压阱内指纹感应区验证指纹 | 设备登记                                                                                                    |                |
|                | 指纹登录                                                                                                    |                |
|                | 修改密码                                                                                                    | >              |
|                | 委托帮助                                                                                                    | >              |
| ×              | □     □     □     □     □     □     □     □     □     □     □     □     □     □     □     □     □     □     □     □     □     □     □     □     □     □     □     □     □     □     □     □     □     □     □     □     □     □     □     □     □     □     □     □     □     □     □     □     □     □     □     □     □     □     □     □     □     □     □     □     □     □     □     □     □     □     □     □     □     □     □     □     □     □     □     □     □     □     □     □     □     □     □     □     □     □     □     □     □     □     □     □     □     □     □     □     □     □     □     □     □     □     □     □     □     □     □     □     □     □     □     □     □     □     □     □     □     □     □     □     □     □     □     □     □     □     □     □     □     □     □     □     □     □     □     □     □     □     □     □     □     □     □     □     □     □     □     □     □     □     □     □     □     □     □     □     □     □     □     □     □     □     □     □     □     □     □     □     □     □     □     □     □     □     □     □     □     □     □     □     □     □     □     □     □     □     □     □     □     □     □     □     □     □     □     □     □     □     □     □     □     □     □     □     □     □     □     □     □     □     □     □     □     □     □     □     □     □     □     □     □     □     □     □     □     □     □     □     □     □     □     □     □     □     □     □     □     □     □     □     □     □     □     □     □     □     □     □     □     □     □     □     □     □     □     □     □     □     □     □     □     □     □     □     □     □     □     □     □     □     □     □     □     □     □     □     □     □     □     □     □     □     □     □     □     □     □     □     □     □     □     □     □     □     □     □     □     □     □     □     □     □     □     □     □     □     □     □     □     □     □     □     □     □     □     □     □     □     □     □     □     □     □     □     □     □     □     □     □     □     □     □     □     □     □     □     □     □     □     □ | <b>三</b><br>资讯 |

13

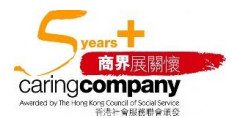

香港轩尼诗道 28 号 19 楼 Level 19, 28 Hennessy Road, Hong Kong 电话 Tel: (852) 2509 8333 | 传真 Fax: (852) 2509 0018 | 网址 Website: www.swhyhk.com

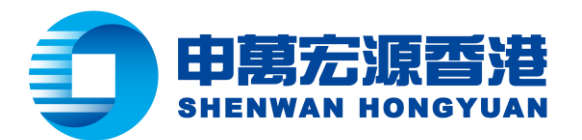

步骤七: 退出并重新登录应用, 可以发现现在已经可以通过指纹识别直接登录了。

| く 委托登录                                                                                                    | く委托登录                                                                                                    |
|----------------------------------------------------------------------------------------------------|----------------------------------------------------------------------------------------------------|
| ●万宏源香港                                                                                                    | 使用证券买卖参考平均成本价计算服务<br>(下称[本服务])之免责声明<br>(下称[本服务])之免责声明<br>(1)人在不时在)的日子》。<br>全数被沽清。换句话说,阁下使用本服务不<br>能随意选取指定的时段作该只股票的证券买<br>卖参考平均成本价计算。                                      |
|                                                                                                    | 本服务涉及复杂之计算,多重假定及相<br>关限制。因此,本公司提醒并建议阁下谨慎<br>阅读本公司网站内有关本服务的常见问题解<br>答及其相关声明。本公司保留唯一及绝对酌<br>情权,但并无义务,不时修改或修订本服务<br>之提供及证券买卖参考平均成本价的计算方<br>法,且无须向阁下作事先通知。                    |
|                                                                                                    | 本服务可能受技术或系统要求或故障影响其准确性、完整性、准时性及正确性,本公司就其准确性、完整性、准时性及正确性不作任何保证或担保。本公司建议阁下在作出任何投资决定之前应寻求独立专业(包括但不限于财务和法律)意见。本公司提醒阁下须独自承担任何依赖或根据本服务所进行的交易的所有风险。本公司不会对因向阁下提供或阁下使用本服务或依赖本服务而直接 |
| <ul> <li>□</li> <li>□</li></ul> | 正 (古代) (日本) (日本) (日本) (日本) (日本) (日本) (日本) (日本                                                                                                    |

**步骤八**:应用程序会让用户提供指纹以供系统识别。

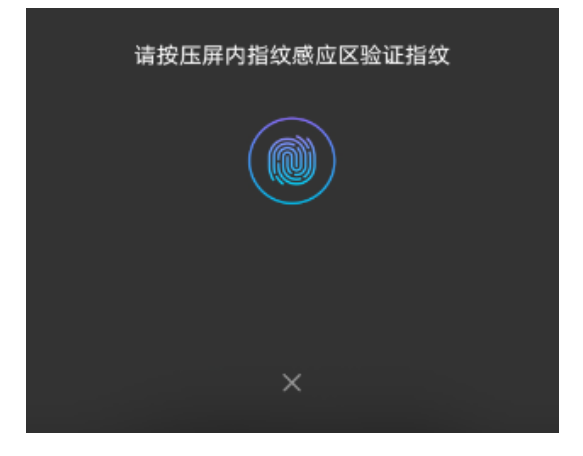

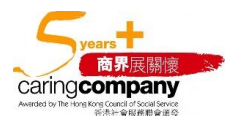

14 香港轩尼诗道 28 号 19 楼 Level 19, 28 Hennessy Road, Hong Kong 电话 Tel: (852) 2509 8333 | 传真 Fax: (852) 2509 0018 | 网址 Website: www.swhyhk.com

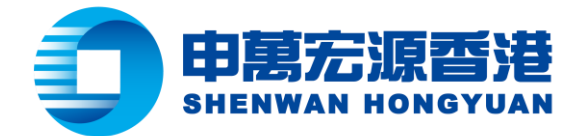

## **步骤九**:用户便能成功登录到账户中。

| 关闭 选择账号 |      |             |
|---------|------|-------------|
| 账户      | 号码:  | 88888888888 |
| 港币      | 现金:  | 8,888       |
| 美元      | 现金:  | 8,888       |
| 人民市     | 币现金: | 8,888       |
| 澳元      | 现金:  | 8,888       |
| 日元      | 现金:  | 8,888       |
| 英镑      | 现金:  | 8,888       |
| 账户      | 号码:  | 8888888888  |
| 港币      | 现金:  | 8,888       |
| 美元      | 现金:  | 8,888       |
| 人民市     | 币现金: | 8,888       |
| 澳元      | 现金:  | 8,888       |
| 日元      | 现金:  | 8,888       |
| 英镑      | 现金:  | 8,888       |
|         |      |             |
| 确定      |      |             |

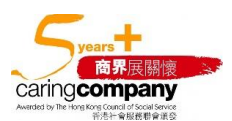

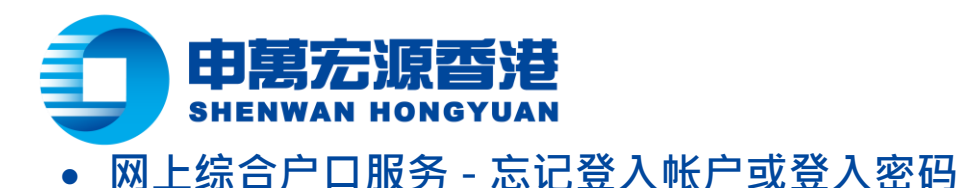

### 客户请到此连结:https://portal.sywg-online.com/index

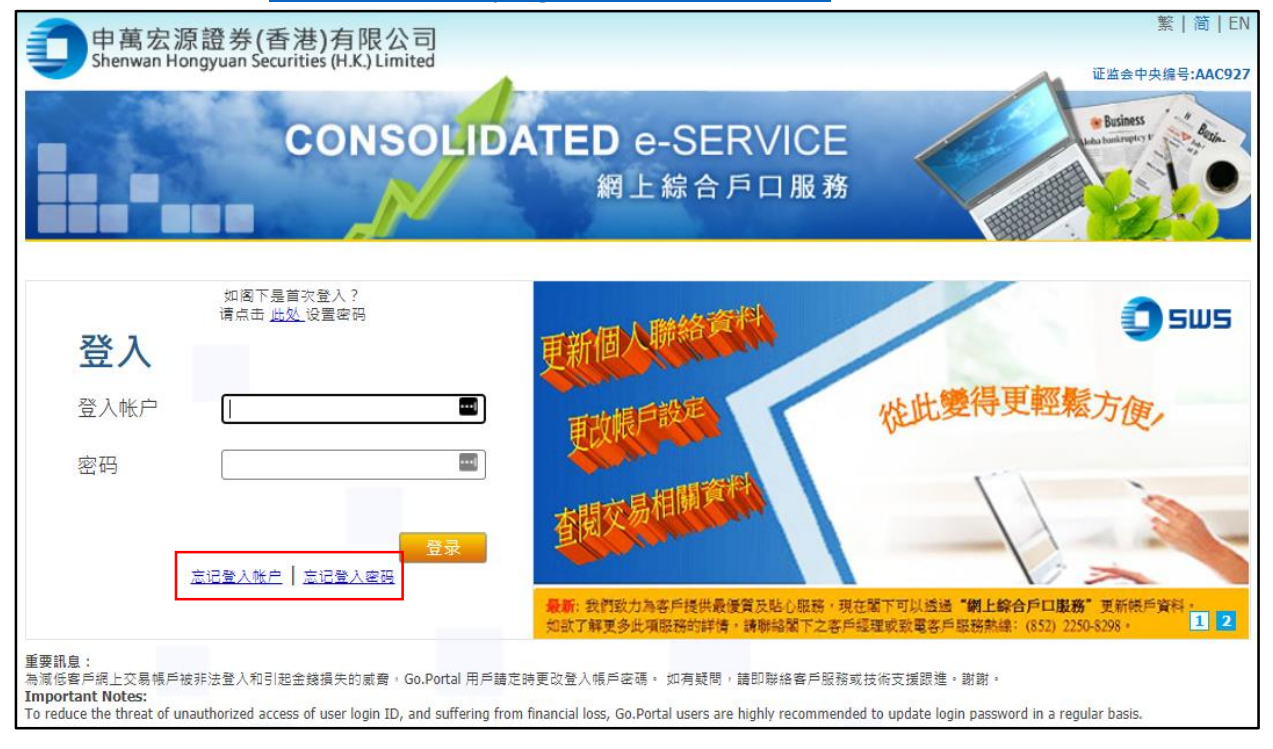

#### 忘记登入帐户 Ι.

### **步骤一:**身份验证

请填写身份文件号码、出生日期、帐户已登记的电邮地址及验证码。

| 一 申萬宏源證券(香港)有限公司 Shenwan Hongyuan Securities (H.K.) Limited | 繁   简  <br>证监会中央编号:AAC9                                                                                                    |
|-------------------------------------------------------------|----------------------------------------------------------------------------------------------------|
| CONSOLI                                                     | DATED e-SERVICE<br>網上綜合戶口服務                                                                                                    |
| <b>忘记登入账户</b><br>验证成功后,我们将发送登入账户名称到阁下已登记的电邮<br>返回登入         | 少職1         请填妥以下所有资料,做验证之用。         身份文件号码       香港身份正 ())         出生日期       年(YYYY) > 月(MM) > 日(DD) >         账户已登记的电邮地址       电子邮件 >         验证码 <b>q wz 6</b> |

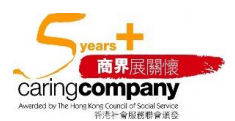

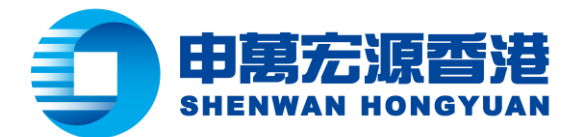

### **步骤二:**验证成功后,请选择已登记的电邮地址以收取登入账户名称。

| 忘记登入账户<br><sup>验证成功后,我们将发送登入帐户名称到阁下已登记的电邮</sup> | <b>验证</b><br>步骤2<br>请选择以下已登记电邮地址接收帐户名称的邮件: |
|-------------------------------------------------|--------------------------------------------|
| 返回登入                                            | 帐户已登记的电邮地址 Email ✓<br>确定                   |

**步骤三:**确认您的电邮地址,您将会收到以下电邮:

| 忘记登入账户<br>验证成功后,我们将发送登入帐户名称到阁下已登记的电邮 | <b>验证</b><br>步骤3<br>你的登入帐户名称已经被发送至阁下已登记的电邮地址:; |
|--------------------------------------|------------------------------------------------|
| <u>返回登入</u>                          | 确定                                             |

| 申萬宏源 - 網上交易平台登,             | 入資料   |
|-----------------------------|-------|
| Shenwan Hongyuan            | 详情    |
| 尊貴的客戶,                      |       |
| 您的網上交易平台登入賬號:               |       |
|                             |       |
| 此電郵地址只供發放資訊之用               | 。請勿回  |
| 覆此電郵。如有任何疑問,請               | 聯絡閣下  |
| 之客戶經理或客戶服務 (電話:             |       |
| <u>(852)-22508298</u> 或 電郵: |       |
| customer.service@swhyhk.co  | om) • |
|                             |       |
| 此致                          |       |
| 申萬宏源證券(香港)有限公司              |       |

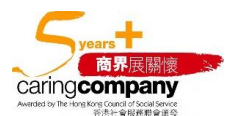

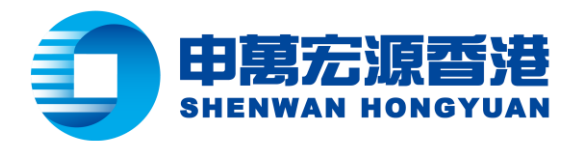

#### 忘记登入密码 Π.

**步骤一:**身份验证

请填写身份文件号码、出生日期、帐户已登记的电邮地址及验证码。

| 一 中萬宏源證券(香港)有限公司 Shenwan Hongyuan Securities (H.K.) Limited | 繁   简   EN<br>证监会中央编号:AAC927   |
|-------------------------------------------------------------|--------------------------------|
| CONSOL                                                      | IDATED e-SERVICE               |
|                                                             | 網上綜合戶口服務                       |
| 忘记登入密码                                                      | 验证                             |
| 验证成功后,我们将透过短讯方式,发送全新登入容码予阁下<br>已登记的手机号码,                    | 步骤1<br>请填妥以下所有资料,做验证之用。        |
| 返回登入                                                        | 登入帐户                           |
|                                                             | 身份文件号码 香港身份证 ✔ ( )             |
|                                                             | 出生日期 年(YYYY) ▼ 月(MM) ▼ 日(DD) ▼ |
|                                                             | 帐户已登记的手机号码                     |
|                                                             | 验证网 <b>17.x s</b>              |
|                                                             | 确定                             |

**步骤二:**验证成功后,请选择已登记手机号码以接收新登入密码的短讯。

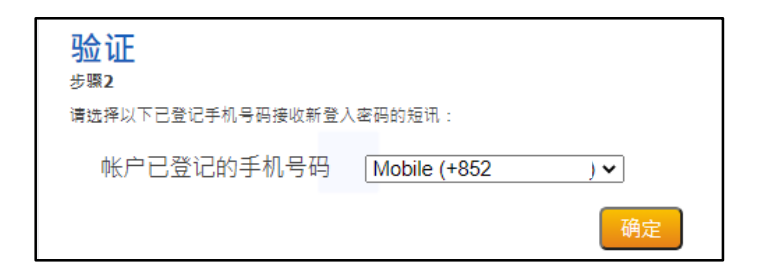

**步骤三:**确认您的手机号码,您将会收到以下含有新密码的短讯:

电话 Tel: (852) 2509 8333 | 传真 Fax: (852) 2509 0018 | 网址 Website: www.swhyhk.com

| 忘记登入密码<br>验证成功后,我们将透过短讯方式,发送全新登入密码予阁下 | <mark>验证</mark><br><sub>步骤3</sub>                                         |
|---------------------------------------|---------------------------------------------------------------------------|
| 二登记的于视号尚。                             | 你的新密码已经透过短讯发送至阁下已登记的手机号码:+852                                             |
| ····································· | 确定                                                                        |
| 閣下在<br>細上綜<br>(                       | 今日上午10:33<br>申萬宏源(香港)之<br>合服務密碼為<br>M. 如有任何疑<br>致電我司客戶服務<br>2) 2250 8298。 |
| 香港轩尼诗道 28 号 19 楼                      |                                                                           |
| Level 19, 28 Hennessy Road, Hong Kong | 商界展關懷                                                                     |

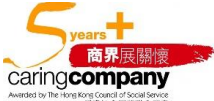